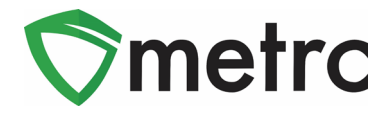

| Bulletin Number: State_IB_0028            | Distribution Date: 8/7/2020     | Effective Date: Ongoing |
|-------------------------------------------|---------------------------------|-------------------------|
| Contact Point: Metrc <sup>®</sup> Support | Subject: Remediation Best Pra   | octices                 |
| Reason: Metrc is providing best practice  | es around remediating product 1 | that has failed testing |

Greetings Metrc Users – The following is a step by step guide to remediating failed products in Metrc.

# Step 1: Navigate to the active Packages grid

Select the packages area on the top navigational bar and then select the Active tab on the Packages grid.

| ∳metrc | Plants   🗸 | Packages         | Transfers                                    |
|--------|------------|------------------|----------------------------------------------|
| Packa  | iges       |                  |                                              |
| Active | On Hold    | Inactive         |                                              |
| New    | Packages   | Submit for Testi | ting Remediate Create Plantings New Transfer |

Figure 1: Navigation to Active Packages

# Step 2: Identify the package that requires remediation

Identify the package with a "TestFailed" Lab Testing status that is going to be remediated. It is important to understand the reason the product failed testing and the appropriate method for remediation. In **Figure 2**, two packages are shown: a package of flower/buds that failed for water activity and a package of shake/trim that failed for microbials. Both can be remediated but will have to use different methods to do so (**Figure 3**).

| Active On Hold Inactive         |                          |                |                    |                                |                        |                |            |             |                 |             |
|---------------------------------|--------------------------|----------------|--------------------|--------------------------------|------------------------|----------------|------------|-------------|-----------------|-------------|
| New Packages Submit for Testing | Remediate                | Create Plantin | ngs New            | / Transfer                     | Change Roor            | ns Change Iten | ns Adjust  | Finish      |                 |             |
| Тад                             | Src. H's                 | Src. Pkg's     | Room :             | Item :                         | Category :             | Item Strain    | Quantity : | <u>P.B.</u> | <u>P.B.</u> No. | Lab Testing |
| ► Q # ABCDEF012345670000015180  | Metrc Bliss<br>6/13/2019 |                | Processing Room    | Buds -<br>Metrc Bliss          | Buds                   | Metrc Bliss    | 397 g      | No          |                 | TestFailed  |
| ► Q # ABCDEF012345670000015181  | Metrc Bliss<br>6/13/2019 |                | Processing<br>Room | Shake/Trim<br>- Metrc<br>Bliss | Shake/Trim (by strain) | Metrc Bliss    | 477 g      | No          |                 | TestFailed  |

Figure 2: Two Testing Failed Package Examples

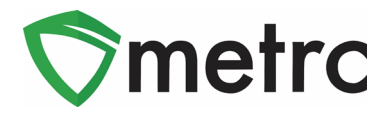

| Remediation Method |
|--------------------|
| Destruction        |
| Drying             |
| Extraction         |

Figure 3: Remediation Methods

## **Step 3: Perform Remediation Actions**

In the above examples, the remediation methods are as follows: For the flower/buds that failed for water activity the action required is drying, and for the shake/trim that failed for microbials a processor could use extraction.

### Usable Marijuana – flower, shake/trim from harvest Example (Drying):

In the flower/bud package example, the product would continue to be dried and record the package adjustment for the additional drying by selecting the package and using the Adjust button (**Figure 4**). After the action window appears, record the loss of weight due to drying (it is recommended to leave a note) and hit the Adjust Packages button when the user has certified that all the information is correct see **Figure 5** below.

|   | New Packages | Submit for Testing | Reme                    | diate | Create Pla | antii | ngs New            | Transfer              |          |   |
|---|--------------|--------------------|-------------------------|-------|------------|-------|--------------------|-----------------------|----------|---|
| I | Change Rooms | Change Items       | Adjust                  | Fin   | ish        |       |                    |                       |          |   |
|   | Tag          | :                  | Src. H's                | :     | Src. Pkg's | :     | Room :             | Item :                | Category | : |
|   | Q 🏭 ABCDEF   | )12345670000015180 | Metrc Blis<br>6/13/2019 | S     |            |       | Processing<br>Room | Buds -<br>Metrc Bliss | Buds     |   |

### Figure 4: Select Buds Package and Adjust Button

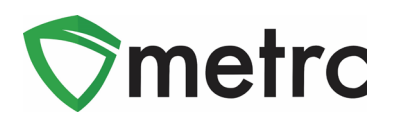

| Adjust Packag        | es                                          |                |                  |                       |          | ×       |
|----------------------|---------------------------------------------|----------------|------------------|-----------------------|----------|---------|
| Package #            |                                             |                |                  |                       | [        | (clear) |
| Package              | ABCDEF0123456700000                         | 15180 <b>Q</b> | Reason           | Drying                |          | ~       |
| Quantity             | 496 Grams                                   |                | Optional Note    | Further drying and    | d curing |         |
| <u>Adj.</u> Quantity | -7 🔄 Grams                                  | ~              | <u>Adj.</u> Date | <b>iii</b> 07/12/2019 | today    |         |
| New Quantity         | 489 🕞 Grams<br>Removing - new total will be | 489 g          |                  |                       |          |         |
| + 1 🕀                |                                             |                |                  |                       |          |         |
|                      | Adjust Packa                                | ges Cancel     | ]                |                       |          |         |

Figure 5: Adjust Package Weight for Moisture Loss

\*Please Note: Only record a weight change to the amount in the package that reflects an accurate representation for what transpired.

After the necessary drying has been completed and recorded in Metrc, the product can now be

remediated by selecting the buds package and then clicking the Remediate button see **Figure 6**, triggering an action window. Then record all of the required information in the action window and select "Drying" as the remediation method see **Figure 7**. Upon completely filling out the information and

verifying its accuracy, select Remediate Packages button to complete the action.

| New Packages  | Submit for Testing | Remed                    | diate | Create Pla | antir | ngs New            | Transfer              |          |   |
|---------------|--------------------|--------------------------|-------|------------|-------|--------------------|-----------------------|----------|---|
| Change Rooms  | Change Items       | Adjust                   | Fin   | ish        |       |                    |                       |          |   |
| Тад           | :                  | <u>Src. H's</u>          | :     | Src. Pkg's | :     | Room :             | Item :                | Category | : |
| 🕨 🔍 🏭 ABCDEFO | )12345670000015180 | Metrc Bliss<br>6/13/2019 |       |            |       | Processing<br>Room | Buds -<br>Metrc Bliss | Buds     |   |

#### Figure 6: Select Buds Package and Remediate Button

\*Please note that selecting the remediate product for any item other than "Test Failed" product will trigger an empty Remediate Package window.

## $\bigcirc$ Metrc LLC, 2020

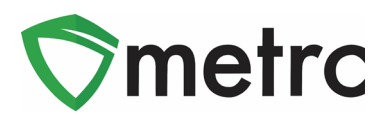

| Remediate Pa                                      | ckages                                           |        |                      | ×       |
|---------------------------------------------------|--------------------------------------------------|--------|----------------------|---------|
| Package #                                         | 1                                                |        |                      | (clear) |
| Package<br><b>∎</b><br>Method<br><u>Rem.</u> Date | ABCDEF012345670000015180 Drying 07/12/2019 today | Q<br>7 | Remediation<br>Steps | Drying  |
| +                                                 | Remediate Packages                               | Car    | ncel                 |         |

### Figure 7: Remediate Buds Package by Drying and Curing Longer

### Remediation via Extraction/Further Processing (High Heat and Hydrocarbon-Based Extraction)

Some products in order to be remediated must undergo a process changing the products physical/chemical form. These processes (extraction for example) would be recorded as a production batch in Metrc and at the same time would record that the process is an action to remediate the product. This step must be done in Metrc.

To do this, first select the product that is intended on being extracted and then click on the button as shown in **Figure 8**. This will trigger an action window to appear.

| N | lew Packages | Submit for Testing | Remed                    | diate | Create Planti | ngs New            | / Transfer                     |                           |             |          |
|---|--------------|--------------------|--------------------------|-------|---------------|--------------------|--------------------------------|---------------------------|-------------|----------|
| l | Change Rooms | Change Items       | Adjust                   | Fin   | ish           |                    |                                |                           | e-          | ][≡•]    |
|   | Tag          | :                  | Src. H's                 | :     | Src. Pkg's    | Room :             | Item :                         | Category :                | Item Strain | Quantity |
| • |              | 12345670000015181  | Metrc Bliss<br>6/13/2019 | 5     |               | Processing<br>Room | Shake/Trim<br>- Metrc<br>Bliss | Shake/Trim (by<br>strain) | Metrc Bliss | 477 g    |

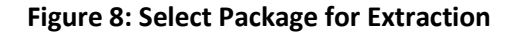

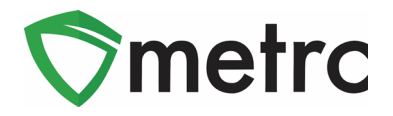

Once the action window appears, ensure that the "Production Batch" and "Remediate Product" boxes are checked and all the information required, including the remediation method and all steps taken to remediate the product, are completed as shown in Figure 9. Once the information is verified then select

the Create Packages button to complete the process.

| New Packages         | 5                                                                    |                                 |        |             |                 |                   | ×       |
|----------------------|----------------------------------------------------------------------|---------------------------------|--------|-------------|-----------------|-------------------|---------|
| New Packa            | ge # 1                                                               |                                 |        |             |                 |                   | (clear) |
| New Tag              | ABCDEF01234                                                          | 5670000015186                   | ٩      | Package # 1 | ABCDEF0123      | 45670000015181    | ۹ 🖸     |
| Room                 | Processing Roo                                                       | om                              | Q      | Quantity    | 477             | Grams             | •       |
| ltem                 | BHO Distillate                                                       |                                 | Q      | (contents)  | Packaging - new | total will be 0 g |         |
| Quantity             | 60                                                                   | Grams                           | ΨΣ     |             |                 |                   |         |
| Package Date         | 07/12/2019                                                           | today                           |        |             |                 |                   |         |
| Prod. Batch No.      | <ul> <li>Production B</li> <li>1234</li> <li>Product Requ</li> </ul> | atch<br>uires Remediation       |        |             |                 |                   |         |
|                      | Remediate P                                                          | roduct                          |        |             |                 |                   |         |
| Method               | Extraction                                                           |                                 | •      |             |                 |                   |         |
| Rem. Date            | <b>1</b> 07/12/2019                                                  | today                           |        |             |                 |                   |         |
| Remediation<br>Steps | Extraction using hydrocarbon-ba                                      | g high heat and<br>ased solvent |        |             |                 |                   |         |
| +                    | Cre                                                                  | ate Packages                    | Cancel | ]           |                 |                   |         |

Figure 9: Creating a Production Batch Package to Remediate Product

## Step 4: Verify that the Remediated Products Testing States are "Remediated"

Now the ability to check that the remediated bud package as well as the new concentrate production batch package that was remediated both can be verified and now have the Lab Testing status of "Remediated. The package(s) should also have the triangular symbol next to the tag number denoting that the package contains remediated product as shown in Figure 10.

| C | New Packages | Submit for Testing   | ł | Remediate      | Cre | ate Plantings    | ][ | New Transfer |   | Change Roo  | oms | Change I | ten | ns i        | Adjus | t Finish        |             |         |      | Ξ | • |
|---|--------------|----------------------|---|----------------|-----|------------------|----|--------------|---|-------------|-----|----------|-----|-------------|-------|-----------------|-------------|---------|------|---|---|
|   | Тад          |                      | : | Room           | :   | Item             | :  | Category     | : | Item Strain | ÷   | Quantity | :   | <u>P.B.</u> | :     | <u>P.B.</u> No. | Lab Testing | Date    | :    |   |   |
|   |              | 012345670000015186   |   | Processing Roo | m   | BHO Distillate   |    | Concentrate  |   |             |     | 60 g     |     | Yes         |       | 1234            | Remediated  | 07/12/2 | 2019 | 1 | × |
|   |              | 012345670000015180 🛕 |   | Processing Roo | m   | Buds - Metrc Bli | ss | Buds         |   | Metrc Bliss |     | 390 g    |     | No          |       |                 | Remediated  | 06/13/2 | 019  |   | × |

Figure 10: Verify Product is in a Remediated Testing State

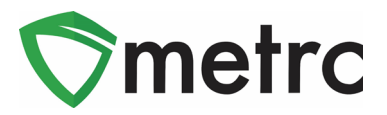

## **Step 5: Create New Test Samples**

Once the product has been remediated, the product can be sampled for state required testing. It is **important to ensure the product is listed as remediated prior to any new test samples being pulled.** If the samples are pulled before the product is remediated, it will be a retesting (as in a case of a suspected false-positive) situation and will require multiple samples be sent to multiple testing facilities.

## Support:

On the far right of the navigation panel, a user will see that there is a Support dropdown. Please utilize this dropdown to reference guides, Metrc customer support, or training sign up. These tools can be used at anytime for no additional charges as long as you are entered within an active licensed business.

| Li 🕇 😨 Support 🗸                                                                                                    |
|----------------------------------------------------------------------------------------------------|
| Manual / User Guide                                                                                                    |
| Massachusetts Supplemental Guide<br>Beginning Inventory                                                                                 |
| CSV Formatting Guide<br>Industry Reports Guide<br>Proper RFID Tags Attachment                                                           |
| Customer Support:<br>- https://support.metrc.com/<br>- support@metrc.com<br>- 1-877-566-6506<br>Sign up for Training<br>Training Videos |
| Technical Support                                                                                                    |

Please feel free to contact Support at <u>support@metrc.com</u> or 877-566-6506 with any questions.